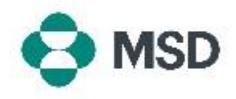

## Membuat Koneksi antara Profil Ariba Anda dan Profil Ariba MSD

Agar dapat menerima Pesanan Pembelian dan Faktur MSD melalui Jaringan Ariba (Ariba Network/AN), koneksi harus dibuat antara akun Ariba Anda sebagai pemasok dan akun Ariba MSD sebagai klien Anda. Ini dilakukan dengan email awal yang akan memulai proses pembuatan hubungan antara dua profil. Ini juga disebut **Trade Relationship Request (Permintaan Hubungan Dagang),** atau **TRR**. TRR dapat diterima dengan mengikuti langkah-langkah di bawah ini:

Perlu Diketahui: hanya Administrator Akun yang dapat menerima TRR.

| 🔁 MSD                                                                                                    | MSD INVITATION                                                                                                    |
|----------------------------------------------------------------------------------------------------|----------------------------------------------------------------------------------------------------|
| To:<br>Email:                                                                                                    |                                                                                                    |
| MSD has invited you to use t<br>transactions electronically. Y<br>available in a temporary acco<br>To set up a trading relationst<br>activating your account. You<br>documents in the temporary<br>Setting up the trading relatio<br>register. | he Aribs Network "To setablish a trading relationship for managing<br>us have already transacted with MSD, and at least one document is<br>unit.<br>Up on the Aribs Hetwork, follow the instructions in this invitation for<br>can either create a new account or use an existing account. The<br>account will be available in the account you decide to use,<br>nship with MSD takes only a few minutes. There is no charge to |
| To activate your<br>Register for a FREE Ariba N                                                                                                    | • <b>account:</b><br>etwork standard account, or link to an existing account <mark>. <u>Click to</u></mark>                                                                                                    |
| You can view additional infor<br>establish the trading relation<br>MSD from your Ariba Networi<br>For any additional questions                                                                                                    | mation about MSD in the <u>Supplier Information Portal</u> . After you<br>whip, you can continue to access the supplier information portal for<br>k account.<br>or further assistance, please contact <u>Anba Customer Support</u> .                                                                                                    |
| Sincerely,<br>The Ariba Network Team<br>https://seller.ariba.com                                                                                                    |                                                                                                    |

Anda akan menerima E-Mail dari Ariba yang menginformasikan bahwa MSD telah meminta persetujuan Anda untuk menjalin Hubungan Dagang melalui Jaringan Ariba. Untuk memulai, klik tautan di bawah judul **To activate your account (Untuk mengaktifkan akun Anda)**. Jika Anda tidak dapat melihat undangan di kotak masuk Anda, silakan periksa folder spam Anda juga. Jika Anda juga tidak melihat undangan di sana, silakan hubungi Tim **Orientasi & Administrasi Pemasok** MSD di <u>emea\_enablement@msd.com</u> dan mereka akan menyelesaikan masalah tersebut.

We found existing accounts based on the information in the invite. Please review.

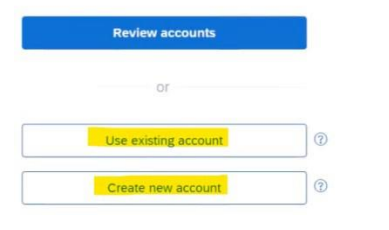

Anda akan diarahkan ke layar masuk. Jika Ariba memiliki indikasi bahwa Anda memiliki lebih dari satu akun, Anda akan diarahkan ke layar yang ditampilkan di sebelah kiri. Pilih **Use exiting account (Gunakan akun yang ada)** atau **Create new account (Buat akun baru)**, tergantung pada preferensi Anda. Jika Jika Anda memerlukan bantuan untuk membuat akun baru, silakan baca panduan **Creating a New Ariba Account (Membuat Akun Ariba Baru)** yang tersedia di situs web ini.

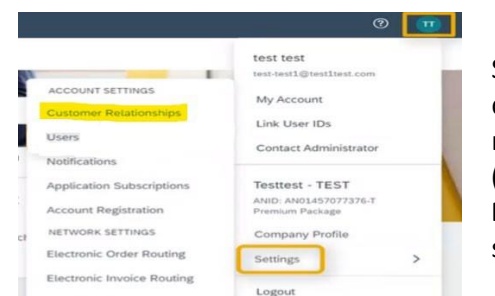

Setelah Anda masuk ke akun Anda, TRR secara otomatis diterima. Anda dapat melihat hubungan aktif Anda dengan masuk ke **menu akun** Anda, dengan mengeklik **Settings** (Pengaturan), lalu Customer Relationships (Hubungan Pelanggan). Anda kemudian dapat melihat semua TRR Anda saat ini, tertunda, dan ditolak.

Jika Anda telah menolak TRR sebelumnya dan sekarang ingin menerimanya, silakan hubungi Tim SOA Anda yang relevan dan mereka akan mengirimkan yang baru.